#### Step by Step Guide – Downloading Instagram DDP on Browser

Before beginning the download process, please ensure:

- You have adequate storage on your device to download the package
- You know your Instagram password

Go to <a href="https://www.instagram.com/">https://www.instagram.com/</a>

# Step 1 – Open Instagram profile

| 🔞 digital mental health (@data_ 🗙 | +                                                                                                    |           |               |          | • |
|-----------------------------------|----------------------------------------------------------------------------------------------------|-----------|---------------|----------|---|
| ← → ♂ 🙄 instagram.co              | om/data_donation_677/                                                                                    | 6 1       | \$ D          | V Paused | : |
| Instagram                         | data_donation_677 Edit Profile View archive (<br>1 post 0 followers 2 following<br>digital mental health | o         |               |          |   |
| Q Search                          |                                                                                                    |           |               |          |   |
| Explore                           | I POSTS I SAVED I TAGGED                                                                                 |           |               |          |   |
| Reels                             |                                                                                                    |           |               |          |   |
| V Messages                        |                                                                                                    |           |               |          |   |
| Notifications                     |                                                                                                    |           |               |          |   |
| 🕀 Create                          |                                                                                                    |           |               |          |   |
| O Profile                         |                                                                                                    |           |               |          |   |
|                                   |                                                                                                    |           |               |          |   |
| Threads                           | Meta About Blog Jobs Help API Privacy Terms Locations Instagram Lite Threads Contact uploading and n     | ion-users | Meta Verified |          |   |
| ⊟ More                            | English (UK) $\vee$ © 2024 instagram from Meta                                                           |           |               |          |   |

Step 2 – Open 'Your Activity'

## Step 3 – Select 'Download your Information'

Click 'Continue'

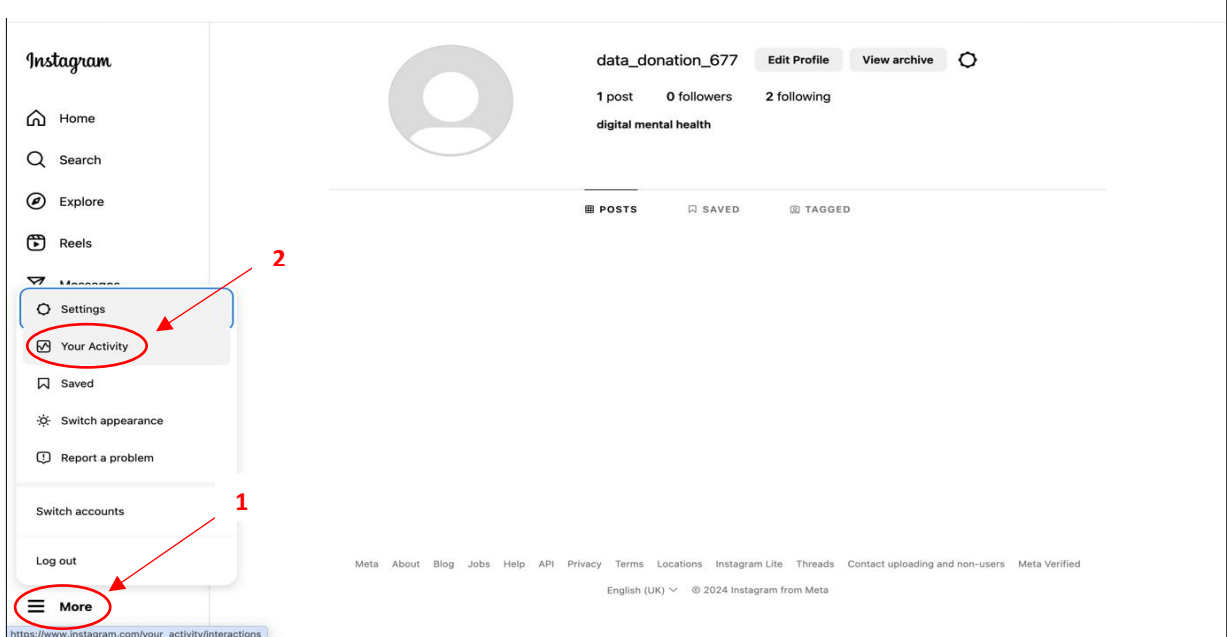

Select 'More' in the bottom right corner of the profile page, then select 'Your Activity'.

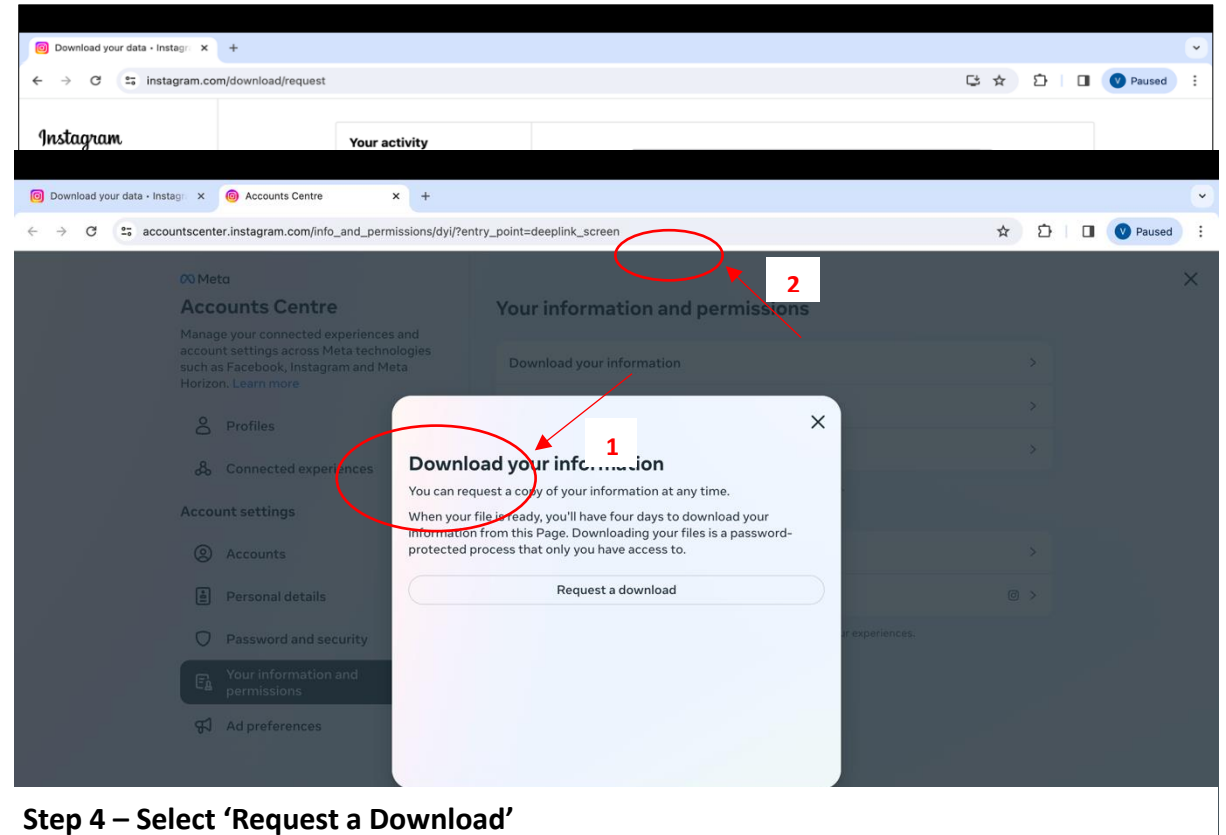

This will open a tab with some information and a button saying 'Request a download'. Select 'Request a download'

## Step 5 – Select 'Complete copy'

This will provide you with two option – 'complete copy' and 'selected types of information'. We advise that you select 'complete copy', and use our data donation software to filter out the information you want to donate as this can then be better

| Download your data - Instagr ×  Accounts Centre                                                  | +                                                                                                    |           |        | •  |
|--------------------------------------------------------------------------------------------------|----------------------------------------------------------------------------------------------------|-----------|--------|----|
| ← → ♂ 🕫 accountscenter.instagram.com/info_and_perm                                               | ssions/dyi/?entry_point=deeplink_screen                                                                                                    | \$<br>D I | Paused | ): |
| 00 Meta                                                                                          |                                                                                                    |           |        | ×  |
| Accounts Centre                                                                                  | Your information and permissions                                                                                                    |           |        |    |
| account settings across Meta techno<br>such as Facebook, Instagram and Me<br>Horizon. Learn more | a Download your information                                                                                                    |           |        |    |
| A Profiles                                                                                       | < ×                                                                                                    |           |        |    |
| & Connected experiences                                                                          | Select information                                                                                                    |           |        |    |
| Account settings                                                                                 | You can download a complete copy or select the types of information<br>to include in your file. If your download includes multiple profiles, you<br>can select the <u>types of information for each profile</u> . |           |        |    |
| ② Accounts                                                                                       | Complete copy                                                                                                    |           |        |    |
| 🚊 Personal details                                                                               | Your file will include a complete copy of the information<br>available for your selected accounts.<br>May take longer to download                                                                                 |           |        |    |
| O Password and security                                                                          | Select types of information                                                                                                    |           |        |    |
| E Your information and permissions                                                               | Your file will include the information that you choose for your<br>selected profiles. For example, you can download just your<br>photos or messages.                                                              |           |        |    |
| Ad preferences                                                                                   |                                                                                                    |           |        |    |
|                                                                                                  |                                                                                                    |           |        |    |
|                                                                                                  |                                                                                                    |           |        |    |
|                                                                                                  |                                                                                                    |           |        |    |
|                                                                                                  |                                                                                                    |           |        |    |
|                                                                                                  |                                                                                                    |           |        |    |

Step 6 – Add your email address

| ∞ Meta                                                                                                    |                                  | × |
|----------------------------------------------------------------------------------------------------|----------------------------------|---|
| Accounts Centre                                                                                                    | Your information and permissions |   |
| Manage your connected experiences and<br>account settings across Meta technologies<br>such as Facebook, Instagram and Meta<br>Horizon. Learn more | Download your information        |   |
| Profiles                                                                                                    | ×                                |   |
| & Connected experiences Ad                                                                                                    | d new email address              |   |
| Account settings                                                                                                    | nail address                     |   |
| Accounts                                                                                                    |                                  |   |
| 🛓 Personal details                                                                                                    |                                  |   |
| Password and security                                                                                                    | ir experiences.                  |   |
| E Your information and permissions                                                                                                    |                                  |   |
| Ad preferences                                                                                                    |                                  |   |
|                                                                                                    | Save                             |   |
|                                                                                                    |                                  |   |

## Step 7 – Select Format 'JSON'

| Opwnload your data - Instag: x Option Accounts Centre x +                                                                                         |                                  |      |       |          |
|----------------------------------------------------------------------------------------------------|----------------------------------|------|-------|----------|
| ← → ♂ ℃ s accountscenter.instagram.com/info_and_permissions/dyi/                                                                                  |                                  | \$ 2 | )   0 | Paused : |
| Ø0 Meta                                                                                                    |                                  |      |       | ×        |
| Accounts Centre                                                                                                    | Your information and permissions |      |       |          |
| Manage your connected experiences and<br>account settings across Meta technologies<br>such as Facebook, Instagram and Meta<br>Horizon. Learn more | Download your information        |      |       |          |
| S Profiles                                                                                                    | ×                                |      |       |          |
| & Connected experiences Format                                                                                                    |                                  |      |       |          |
| Account settings HTML                                                                                                    | 0                                |      |       |          |
| Accounts JSON                                                                                                    |                                  |      |       |          |
| Personal details                                                                                                    |                                  |      |       |          |
| Password and security                                                                                                    | ir experiences.                  |      |       |          |
| E Your information and permissions                                                                                                    |                                  |      |       |          |
| Ad preferences                                                                                                    |                                  |      |       |          |
|                                                                                                    | Save                             |      |       |          |
|                                                                                                    |                                  |      |       |          |
|                                                                                                    |                                  |      |       |          |
|                                                                                                    |                                  |      |       |          |
|                                                                                                    |                                  |      |       |          |

Please select 'format' to change the default 'HTML' to 'JSON'.

Step 8 – Select Date range 'Last 6 months'

|                               | Ø Meto           |                                            |                         |                   |  |  | 3 |
|-------------------------------|------------------|--------------------------------------------|-------------------------|-------------------|--|--|---|
|                               | Accounts C       | ientre                                     | Your informatio         | n and permissions |  |  |   |
|                               |                  | ested experiences<br>icross Meta technic < |                         | ×                 |  |  |   |
| A<br>A<br>Mu<br>He<br>He<br>A | Honzoit Leantino | Date r                                     | range                   |                   |  |  |   |
|                               |                  | Last w                                     | veek                    | 0                 |  |  |   |
|                               |                  | d experiences                              | nonth                   | 0                 |  |  |   |
|                               | Account setting  | Last 3                                     | months                  | 0                 |  |  |   |
|                               |                  | Last 6                                     | months                  |                   |  |  |   |
|                               |                  | details Last ve                            | ear                     | 0                 |  |  |   |
|                               |                  | and security                               | vears                   | 0                 |  |  |   |
|                               |                  | mation and All time                        | e<br>elemento doumloard | 0                 |  |  |   |
|                               | स्त्री Ad profer | ences<br>Custor                            | m                       | Edit              |  |  |   |
|                               |                  |                                            |                         |                   |  |  |   |
|                               |                  |                                            | Save                    |                   |  |  |   |

#### Step 9 – Submit Request

Check that the information is correct as shown in the example below (JSON, last 6 months). Select the submit request button, which will then show as a 'pending download'. You should receive an email saying that your data request is being processed.

#### Step 10 – Wait for download to process

In our experience, this takes a little time. You are welcome to exit the Instagram app while the data request processes. You will receive an email when your data download is ready. If you do not have email notifications on your Mac, we would recommend checking in after 1 day.